## 山西省教育科学规划课题申报操作流程

一、课题申报流程图

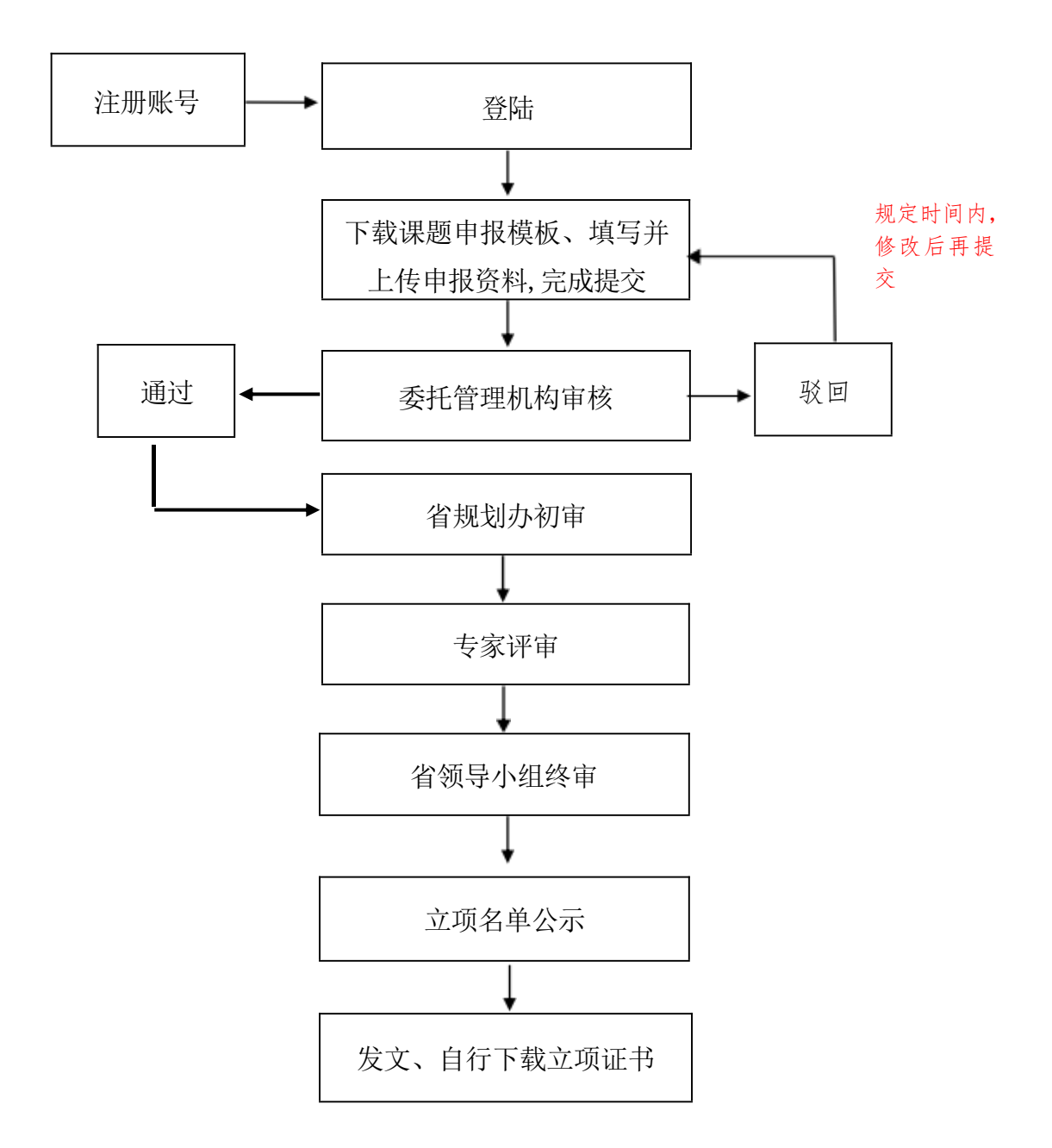

## 二、课题申报操作流程

1. 输入山西省教科院官方网址: <u>https://www.sxs.jky.com/</u> 打开山西省教科院 官网,点击导航上的规划办。

| 山西省教育科学研究院<br>山西省学业水平考试命题中心                                                                                                    | 研想-4<br>十支5条 |                                   |
|----------------------------------------------------------------------------------------------------|--------------|-----------------------------------|
| 首页 机构设置 科学研究 数学研究 规划办 期刊 通知公告                                                                                                  | w.smithaya   | 12.K                              |
|                                                                                                    |              | 1 1 111 1<br>0 110 <sup>1</sup> 0 |
| 子之里很风险无机————————————————————————————————————                                                                                   |              |                                   |
| 按照中央统一部署,11月2日上午,学习贯彻党的二十大精神中央宣讲团报告会在<br>太原举行。中央宣讲团成员、中央办公厅分管日常工作的副主任孟祥峰作宣讲报<br>告。省委书记林武主持报告会并讲话。省委副书记、省长置佛安,省委副书记商黎<br>光出席会议。 |              |                                   |

2. 进入规划办网站后, 点击右侧的"课题申报"按钮。

| 4      | இ>ய் ₹ | 百省教  | 育科学                                                 | 规划领                          | 须导小                                        | 组办公       | 室          |
|--------|--------|------|-----------------------------------------------------|------------------------------|--------------------------------------------|-----------|------------|
|        |        |      |                                                     |                              |                                            | 输入您想搜索的内容 | ٩          |
| 首页     | 机构设置   | 管理规章 | 通知公告                                                | 立项数据                         | 结题数据                                       | 成果管理      | 优秀成果       |
| 1 机构设置 |        |      | ◆ 通知公告                                              |                              |                                            | ♪ 课题申报端口  |            |
|        |        |      | <ul> <li>关于开展山西省</li> <li>关于开展山西省</li> </ul>        | 教育科学"十四五"规划<br>教育科学规划"'双减'   | 2024 2024/03/25<br>政策 2024/03/25           | 课题        | <b>亟申报</b> |
|        |        |      | <ul> <li>关于做好山西省</li> <li>关于做好山西省</li> </ul>        | 收育科学"十四五"规划<br>收育科学规划课题2024年 | 1 <b>2024</b> 2024/03/25<br>F度集 2024/03/25 | 中后        | 期管理        |
|        |        |      | <ul> <li>* 关于课题撤项的)</li> <li>* 2023年度课题立</li> </ul> | 通知<br>项的通知                   | 2024/03/25<br>2023/11/07                   | 结题        | <b>迺申报</b> |
|        |        |      | <ul> <li>关于做好山西省</li> <li>关于做好山西省</li> </ul>        | 收育科学"十四五"规划<br>收育科学规划课题2023年 | <b>2023</b> 2023/04/06<br> F度集2023/03/16   | ŧ         | 家库         |

3. 选择身份为申报人,若已注册账号请直接登录,没有注册账号,请 点击右下角的新用户注册,进行账号的注册。

| A 1849 (中枢人和1955年初月) |                                   |
|----------------------|-----------------------------------|
| 63 - MSRA            | <b>&gt;</b> 115                   |
| ⊘ 3601345            | W b E K                           |
| Ŷ                    | 10103-54                          |
| 時間用360次時間時間          | 現 L版 Mig State China ma (北京) (新聞) |
| 他用前请阅读 血液            | 忘记座码? 新用户注册                       |

4. 新用户注册流程如下:

(01)选择课题委托管理机构类别,各地市中小学(含中职院校和幼儿园)选择"11个市教育局";省直属单位选择"省教育厅直属事业单位";高校选择"高等院校科研管理部门"。

| 山西省教育科学规划办课题申报系统   | 5              |
|--------------------|----------------|
| 1.选择课题委托管理机构       | 构类别            |
| 11个市教育局(市级教育科学规划办) | 高中、初中、小学、幼儿园选择 |

省教育厅直属事业单位 省直属单位选择 高等院校科研管理部门 普通高校、高职院校选择 (02) 选择课题委托管理机构,可直接输入,或在下方选择,选择后点击下

一步。

T-B

| 山内高校百科学规划办建图中最后绕                                                                                                    |  |
|----------------------------------------------------------------------------------------------------|--|
| 2.选择课题委托管理机构                                                                                                    |  |
| <ol> <li>第元期素素型制化管理机构、用以消化的是自己完成有意注册、</li> <li>下方列表加算已经利益质型制化管理机构、可以直接点击选择。也可以输入机构发展才进行直向再出行成击损用。</li> <li>回输入系以应以相</li> </ol>                                                                                                    |  |
| 田泉市教育科学校和初学学生他分公会         田和市教育育教学研究会         大連市教研和新大会             大連市教研和新大会             沈山市教研育教研究会             沈山市教育育教研究会             沈山市教育育教研究会             沈山市教育育教研究会             沈山市教育育教研究会             沈山市教育育教研究会             沈山市教育育教育会             沈山市教育育教育会             沈山市教学研究会             竹小市教育育和             御市教育学校会             竹小市教育考示 |  |

(03)课题申报人注册信息填写,单位名称请填写与单位公章一致的单位名称,不要加具体的二级院系,填写完成后点击注册,账号注册流程完成。

3.课题申报负责人注册信息填写

| 课题委托管理机构   | 吕梁市教育局教学研究室            |                       |  |  |  |  |
|------------|------------------------|-----------------------|--|--|--|--|
| 课题申报负责人单位* | 课题负责人单位全称 (以单位公章为准)    |                       |  |  |  |  |
| 姓名 *       | 请输入负责人姓名               |                       |  |  |  |  |
| 性别         | 请选择    ▼               |                       |  |  |  |  |
| 民族         | 请选择                    |                       |  |  |  |  |
| 身份证号 *     | 请输入身份证号                | 必须填写准确真实身份证号,注册后不可更改。 |  |  |  |  |
| 出生日期       | yyyy-MM-dd             |                       |  |  |  |  |
| 登录密码 *     | 密码必须由6-15位字母、数字、特殊符号组成 |                       |  |  |  |  |
| 确认登录密码 *   | 再次输入登录密码               |                       |  |  |  |  |
| 行政职务       | 请选择                    |                       |  |  |  |  |
| 专业技术职务     | 请选择                    | 上传专业技术职务资格证书          |  |  |  |  |
| 研究专长       | 请输入研究专长                |                       |  |  |  |  |
| 学历         | 请选择                    |                       |  |  |  |  |

5. 注册成功后, 自动跳转到登陆界面, 输入账号、 密码登陆(账 号为注册时填写的手机号码)。

| 山西省教育科学规                 | 划办-课题申报登录       |
|--------------------------|-----------------|
| 申报人 (课题委托管理机             | 内 〇 专家          |
| 久 账号(申报人账号为手机号)          |                 |
| 合 密码                     | <del>ب</del> یر |
| ◎ 验证码                    | X mWT           |
| 立                        | <b>即登录</b>      |
| 请使用360浏览器的机              | 及速模式或Chrome浏览器  |
| <b>庙田前法阎法</b> 王 <b>西</b> | 亡记家四? 新田白汁皿     |

 6. 登录后,请认真阅读页面上的"申报流程"和"课题申报评审书 填报须知"。

| 山西                                        | 省教育科学规划办课题申报系统                                                                                                    |                                                     |                  |                         |                        | 名畅阻          | 首页        | 个人信息        | 稲助 👥 | 退出 |
|-------------------------------------------|----------------------------------------------------------------------------------------------------|-----------------------------------------------------|------------------|-------------------------|------------------------|--------------|-----------|-------------|------|----|
| 你想                                        | 的张号已通过课题委托管理机构的审核,可以进行课题申报。                                                                                                    |                                                     |                  |                         |                        |              |           |             |      |    |
| Ħ                                         | 目报流程                                                                                                    |                                                     |                  |                         |                        |              |           |             |      |    |
| (1<br>(2<br>(3)<br>(4<br>(5)<br>(6)<br>(7 | )认真阅读年度中报课题的《课题指面》与《课题申请·许审书》<br>)点击"请写课题数据按钮进入数据境很两面、认真阅读并确认<br>)下数课题设计论证质规模;撰写完成后上传。<br>)下数课题设计论证质规模标;撰写完成后上传。<br>)下数单位意见表并打印,按要求签字盖章后给班上传。《课题感<br>》编编、预览无误后,提交。一旦提交后,将无法再修改,请慎<br>》课题材料审核不通过抽取回时,在提交截止日期前可修改,再 | 離後回知)。<br>《中清香承诺与成果使用<br>新托管理机构为离尊院校和<br>重。<br>決陸交。 | 援权》,确认<br>以研管理部门 | 后具有法律效力;然<br>印督教育厅童鹰等业4 | 后填弓课题数据。<br>单位的无需进行此项时 | Q(T)         |           |             |      |    |
|                                           | 《山西省教育科学规划课题申请·评审书》数据                                                                                                    | 填报                                                  |                  |                         |                        |              |           |             |      |    |
| <b>#</b> ₽                                | 年度中疫课题                                                                                                    | 课题类别                                                |                  | 谓                       | 题指南 坷                  | <b>复报</b> 赞知 | 填写        | <b>引课题数</b> | 居    |    |
| 1                                         | 2020年度山西省教育科学十三五规划专项课题                                                                                                    | 专项课题                                                |                  |                         | 9801074 (988           | 的消化学家 化构成的   | EL MARINE | uter at     |      |    |
| (#125)                                    | 部分計過這材料總版下數<br>建設設計過這材料並因被取下數<br>单位意见                                                                                                    | ™ 模板下                                               | 载区               |                         |                        |              |           |             |      |    |
|                                           | 《山西省教育科学规划课题申请·评审书》设计                                                                                                    | 论证材料上传                                              |                  |                         |                        |              |           |             |      |    |
| (#)                                       | 图和后神道 上标后由语书预选 流页时种预造 教理提交                                                                                                    |                                                     |                  |                         |                        |              |           |             |      |    |
| 选择                                        | 【年度申报课题】名称                                                                                                    |                                                     | 课题编号             | 课题设计合证材料                | 课题设计论证活页<br>材料         | 单位意见表        | 提文教       | 止日期         | 秋志   |    |
|                                           |                                                                                                    |                                                     | ja ja            | 无数据                     |                        |              |           |             |      |    |

7. 填写课题数据:点击"填写课题数据"按钮进行课题基础数据的填写,带红色\*的为必填项,需填写后才能保存。

|                            | 课题分类 -                                         | 清选择               |                                 |        |         |        |          |          | · 7.        |  |  |  |
|----------------------------|------------------------------------------------|-------------------|---------------------------------|--------|---------|--------|----------|----------|-------------|--|--|--|
|                            | 课题名称 。                                         | 应准确、简明反映研究内容,     | 应准确。简明后映研究内容,最多不超过40个汉字(包括标点符号) |        |         |        |          |          |             |  |  |  |
|                            | 关键词                                            | 关键词以空情分隔,如:key    | t key2 key3                     |        |         |        |          |          |             |  |  |  |
|                            | 依据指南                                           | 請选择               |                                 |        |         |        |          |          |             |  |  |  |
|                            | 课题类别                                           | 专项课题              | 学科                              | 分类 -   | 前选择     | ×      | 研究类型     | 南选择      |             |  |  |  |
|                            | 负责人姓名                                          | 栖阳                | 性服                              | 女      | 民族      | 汉      | 出生日期     | 1982-03- | 12          |  |  |  |
|                            | 行政职务                                           | 务 E03科级 ~         |                                 | 专业技术职务 |         | F02動商级 |          |          |             |  |  |  |
|                            | 最后学历                                           | G03孝稱 ~           | - 最后学位                          |        | H01博士 - |        | 身份证号     | 1407271  | 96203120022 |  |  |  |
|                            | 工作单位                                           | 黨黨市第八中学校          |                                 |        |         |        | 电子信箱     |          |             |  |  |  |
|                            | 通信地址                                           | 某某市某某街128号        |                                 |        |         |        | 創改编码     |          |             |  |  |  |
|                            | 联系电话                                           | (单位) (手机) 1354643 | 5535                            |        |         |        |          |          |             |  |  |  |
| 负责人)<br>有关的)<br>研究開<br>关证明 | 近期已取得的与本课题<br>研究成果、主持的重要<br>题(已结题,请提供相<br>复印件) | 面输入内容,字数300字以内    |                                 |        |         |        |          |          |             |  |  |  |
| 主要                         | 姓名                                             | 身份证卷 出生年月         | 出生年月 专业职务 研究专长                  |        | ÷       | 学历     | 学位       | 工作单位     | 操作          |  |  |  |
| 参<br>加<br>者                |                                                | 研                 |                                 |        |         |        |          |          |             |  |  |  |
|                            | 预期最终成果                                         | 중품  중종            | 2文 🗌 研究服告                       | 电脑软件   | 34/0    | 3      | 预计完成时间 • |          |             |  |  |  |

8. 课题数据填写完成后,下载《课题设计论证材料模板》、《课题设计论证材料活页模板》、《单位单见表》(省直属单位和高校无需上传单位意见表),在模板里将申报材料填写完成,在对应的按钮上传材料。上传完成后,选中课题前面的小圆圈,点击上方的预览按钮进行内容预览,预览无误后,点击"确定提交"按钮,出现"提交成功", 状态变为"已提交",表示提交成功,完成了申报工作。 申报流程

(1)认真阅读年度申报课题的《课题指南》与《课题申请·评审书填报须知》。
 (2)点击 填写课题数据 按钮进入数据填报界面,认真阅读并确认《申请者承诺与成果使用接权》,确认后具有法律效力;然后填写课题数据。
 (3)下载课题设计论证模板;撰写完成后上传。

(4)下载课题设计论证活页模板;撰写完成后上传。

(5)下载单位意识表并打印,按要求签字盖章后拍照上传。(课题委托管理机构为高等院校科研管理部门和省教育厅直属事业单位的无需进行此项操作)
 (6)编辑,预览无误后,提交。一旦提交后,将无法再修改,请慎重。
 (7)课题材料率核不通过被驳回时,在提交截止日期前可修改,再次提交。

——《山西省教育科学规划课题申请·评审书》数据填报

| 序号              | 年度申报课题                   | 课题关别   | 操作           |
|-----------------|--------------------------|--------|--------------|
| 1               | 2020年度山西省教育科学"十三五"规划专项课题 | 专项课题   | 课题相请有学事书集报员印 |
| ( <b>#</b> 2016 | 23 课题设计论证材料适页模板下载 单      | 位意见表下载 |              |

《山西省教育科学规划课题申请·评审书》设计论证材料上传

## 提交前可修改课题数据,修改时选中课题,点击"课题数据编辑" 课题数据编辑 上传后申请书预览 活页材料预览 希

| <  | ■ ● ● ● ● ● ● ● ● ● ● ● ● ● ● ● ● ● ● ● |      |          | 材料上传区          |       |            | 代表提交成功 |
|----|-----------------------------------------|------|----------|----------------|-------|------------|--------|
| 0  | 【2020年度山西省教育科学"十三五"规划专项课题】 濱示案例         |      | 上传       | 上传             | 上传    | 2020-12-02 | 已提交    |
| 选择 | 【年度申报课题】名称                              | 课题编号 | 课题设计论证材料 | 课题设计论证活页<br>材料 | 单位意见表 | 提交截止日期     | 状态     |